# Nuevas funciones y cambios para formularios

- Creación de etiquetas con interfaces.
- Permite la creación/edición de formularios vinculados a modelos desde ITHC.
- Nuevas opciones de configuración del modelo: Adicionar scripts en botones de formularios, Habilitar ayuda para cada campo, Modificar el orden de los campos.
- Nuevo modo tabla: Permite crear múltiples registros por formulario, habilita los botones NUEVO, GUARDAR y ELIMINAR.

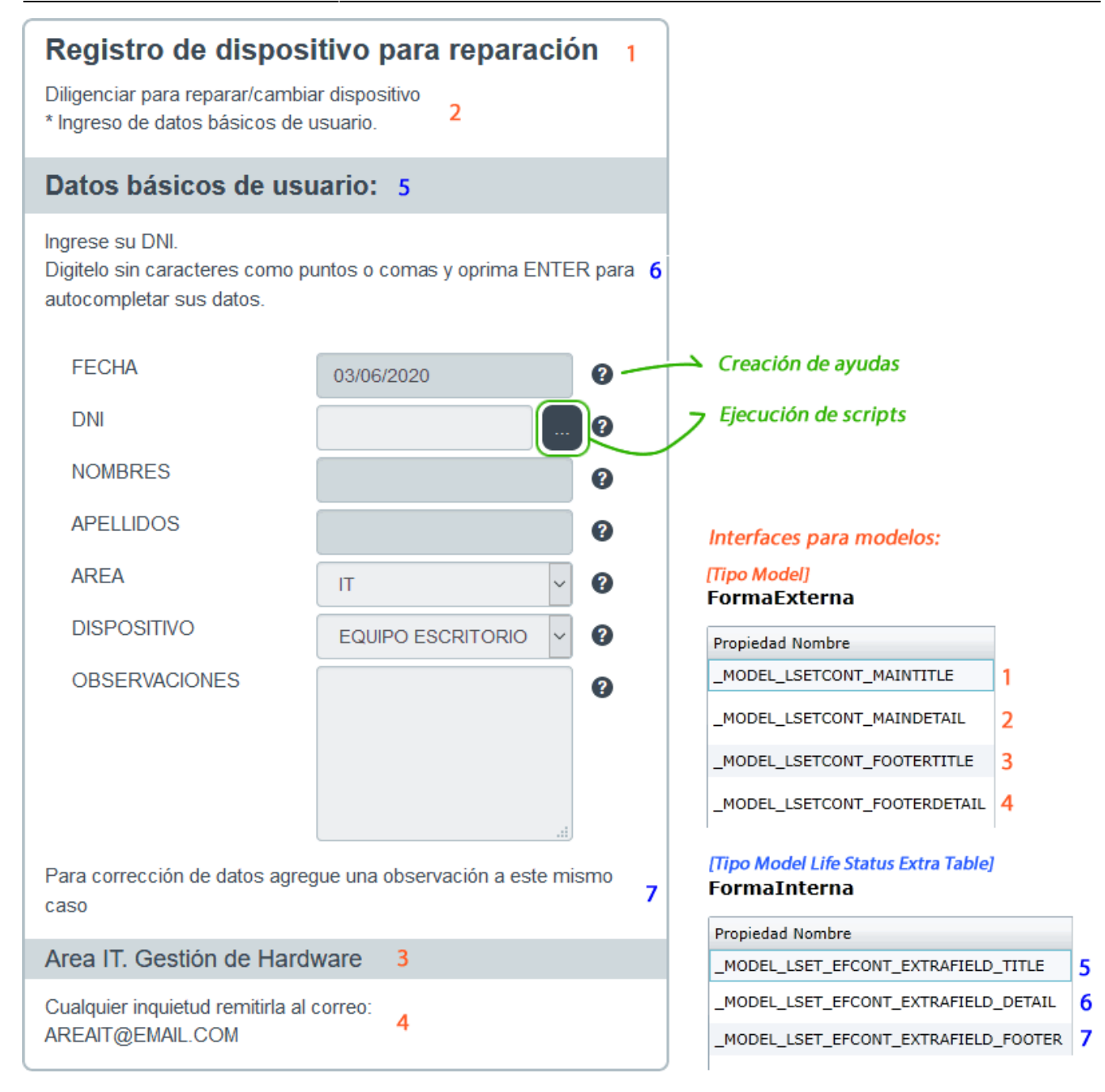

# Tipos de formulario en CMDB

# Crear la tabla y campos del formulario. Ejecutar *CMDB.exe*, en *Catalogo*, según el tipo, seleccionar:

• EXTRA TABLE:

Seleccionar para formularios relacionados con CIs: Device, KnownError, Workaround, People, etc.

 EXTRA TABLE SERVICE: Seleccionar para formularios relacionados con creación/atención de casos, permite agregar más información al caso. 2. Ingresar los datos básicos de tabla, en *ID SOURCE* seleccionar alguna de las siguientes opciones:

|                       |               |                                                                                            | Forma                    |                        |                      |                   | Botón                      |                            |  |
|-----------------------|---------------|--------------------------------------------------------------------------------------------|--------------------------|------------------------|----------------------|-------------------|----------------------------|----------------------------|--|
| Modo                  | ID TipoTablas | Descripción                                                                                | Nuevo<br>Caso<br>Usuario | Nuevo<br>Caso<br>Admin | Consulta<br>Caso Usr | Atencion<br>Admin | Cambiar<br>Mismo<br>Modelo | Cambiar<br>Nuevo<br>Modelo |  |
| EXTRATABLE<br>SERVICE | IDSDCASEEF    | Se utiliza cuando no existe el ID de caso,<br>ej. Creación de caso x usuario               | Si                       | Si                     | Si                   | Si                | Si                         | Si                         |  |
| EXTRATABLE<br>SERVICE | IDSDCASE      | Vistas admin, ej. ID de caso se asigna<br>cuando se crea un caso desde consola<br>atención |                          | Si                     | Si                   | Si                | Si                         | Si                         |  |
| EXTRATABLE<br>SERVICE | IDSDCASEMT    | Modelo asignado al caso. Si cambia el<br>modelo se pierde la información                   |                          |                        | Si                   | Si                | Si                         | Si                         |  |
| EXTRATABLE<br>(CMDB)  | IDCMDBCI      | Formularios relacionados con Cis                                                           |                          |                        |                      | Si                |                            |                            |  |

## Habilitar modo tabla

En la creación de campos de la tabla:

Para habilitar el modo de múltiples registros, seleccionar en DATA el tipo ADN
 Solo se requiere la selección del tipo ADN solo en uno de los campos que tendrá la tabla.

| MD SERVICE EXTR               | A FIELDS          |          |          |           |              |           |           | ×           |
|-------------------------------|-------------------|----------|----------|-----------|--------------|-----------|-----------|-------------|
| New                           | Data              |          |          |           |              |           |           |             |
|                               | Data Types :      | Int32    |          | •         |              |           |           |             |
| Nave Save                     | Data :            | ADN      |          | •         |              |           |           |             |
| 🖹 Delete                      | Name :            | VAR      |          |           |              |           |           |             |
| S Cancel                      | Description :     | DNI      |          |           |              |           |           |             |
| Generate                      | Column Style :    | None     |          | •         |              |           |           | SQL Execute |
|                               | Query Type :      |          |          |           |              |           |           | *           |
|                               | LookUp Id :       |          |          | $\sim$    | LookUp Displ | ay:       |           | ~           |
| ExtraField Detail             | ExtraField Detail |          |          |           |              |           |           |             |
| Search Service Extra Fields : |                   |          |          |           |              |           |           |             |
| IDMDSERVI.                    | EXTRATAB          | EXTRATAB | EXTRATAB | SERVICETY | DBDATATY     | EXTRAFIEL | EXTRAFIEL | DBKEYTYPE   |
| ►                             | 5 DISPOSITI       | 3        |          | Incident  | Int32        | DNI       | DNI       | VAR         |

En el formulario se visualizarán en el formulario los botones NUEVO, GUARDAR y ELIMINAR; adicionalmente la tabla con los registros creados. Después de agregar cada registro guardar.

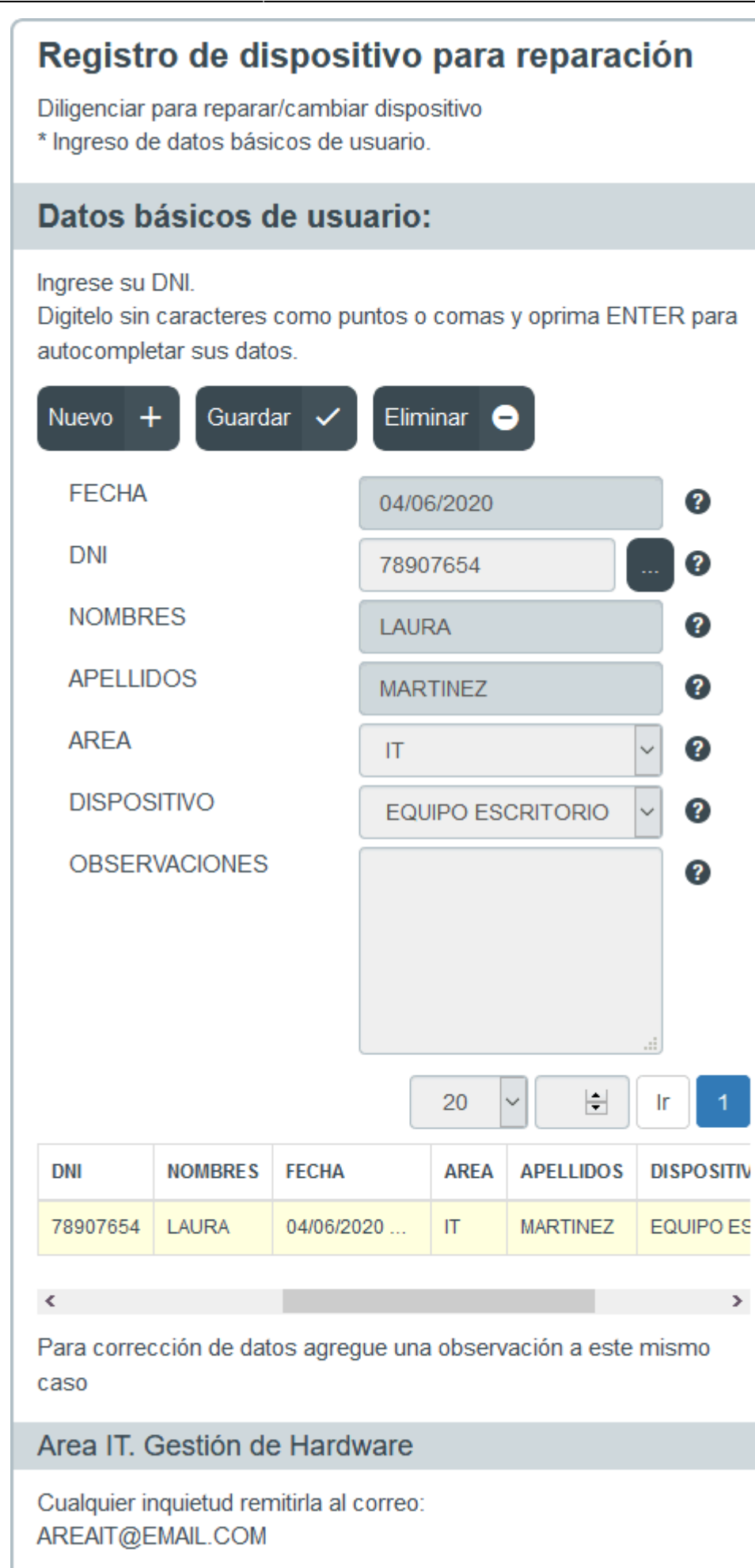

# Creación de Interfaces

Permite la creación de diferentes tipos de interfaz para modelos. Crear en *Atis > Configuración del proceso > Modelo > Interfaz* 

### FormaExterna Interfaz EXTERNA [Model]

| Propiedad Nombre             | Propiedad Clase | Propiedad Valor                                                                        |
|------------------------------|-----------------|----------------------------------------------------------------------------------------|
| _MODEL_LSETCONT_MAINTITLE    | _String         | Registro de dispositivo para reparación                                                |
| _MODEL_LSETCONT_MAINDETAIL   | _Text           | Diligenciar para reparar/cambiar dispositivo<br>* Ingreso de datos básicos de usuario. |
| _MODEL_LSETCONT_FOOTERTITLE  | _String         | Area IT. Gestión de Hardware                                                           |
| _MODEL_LSETCONT_FOOTERDETAIL | _Text           | Cualquier inquietud remitirla al correo:<br>AREAIT@EMAIL.COM                           |

### FormaInterna Interfaz INTERNA [Model Life Status Extra Table]

| Propiedad Nombre                     | Propiedad Clase | Propiedad Valor                                                                                                    |
|--------------------------------------|-----------------|----------------------------------------------------------------------------------------------------|
| _MODEL_LSET_EFCONT_EXTRAFIELD_TITLE  | _String         | Datos básicos de usuario:                                                                                                 |
| _MODEL_LSET_EFCONT_EXTRAFIELD_DETAIL | _Text           | Ingrese su DNI.<br>Digitelo sin caracteres como puntos o comas<br>y de click en el botón para autocompletar<br>sus datos. |
| _MODEL_LSET_EFCONT_EXTRAFIELD_FOOTER | _Text           | Para corrección de datos agregue una obser                                                                                |

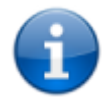

La interfaz de tipo **Attention Reports** permite editar la visualización de atención de casos y adicionalmente incluye los atributos del tipo de interfaz **Model**.

Seleccionar en el modelo según los siguientes criterios:

| Tipo de<br>Interfaz | Descripción |
|---------------------|-------------|
|---------------------|-------------|

|                                                              | Seleccionar en: Pasos > Tipo de Usuario > General > Tipo de Interfaz |                                         |        |  |  |  |  |
|--------------------------------------------------------------|----------------------------------------------------------------------|-----------------------------------------|--------|--|--|--|--|
| <b>Attention</b><br><b>Reports</b><br>(Atención<br>de casos) | General Atributo d                                                   |                                         |        |  |  |  |  |
|                                                              | ~                                                                    |                                         |        |  |  |  |  |
|                                                              | Permiso:                                                             | _Write                                  | $\sim$ |  |  |  |  |
|                                                              | Tipo de interfaz:                                                    | CSATSurvery AtenRep                     | ~      |  |  |  |  |
|                                                              | Aplica en la vista de atenc                                          | ón de casos de asesores/administradores |        |  |  |  |  |

|                                                 | Seleccionar en:                                                                                                    |  |  |  |  |  |  |  |
|-------------------------------------------------|----------------------------------------------------------------------------------------------------|--|--|--|--|--|--|--|
|                                                 | <ol> <li>Campo Extra (Seleccionar tabla base del formulario)<sup>1)</sup>&gt; Nombre de la Interfaz<br/>Aplica en el formulario de creación de caso y según el permiso habilitado al formulario puede ser<br/>visualizada por usuarios, asesores/administradores</li> </ol>                                                                                                    |  |  |  |  |  |  |  |
|                                                 | Pasos Campo extra                                                                                                    |  |  |  |  |  |  |  |
|                                                 | Edita tabla Extra de Casos                                                                                                    |  |  |  |  |  |  |  |
|                                                 | Nombre del tipo de servicio Nombre de la interfaz                                                                                                    |  |  |  |  |  |  |  |
|                                                 | DISPOSITIVOS FormaInterna                                                                                                    |  |  |  |  |  |  |  |
|                                                 | Nombre de tabla base<br>del formulario Extra Table Service                                                                                                    |  |  |  |  |  |  |  |
|                                                 | 2. Pasos > Tipo de Usuario > Artibuto de tipo de servicio (Seleccionar tabla base del formulario) <sup>2)</sup> ><br>Nombre de la Interfaz<br>Aplica para los formularios de tipo Extra Table Service configurados para ser visualizados en la vista<br>de Atención de casos; para tipos de usuario Handler, Owner o tipos de usuario personalizados con<br>privilegios para atención de casos |  |  |  |  |  |  |  |
| Model Life<br>Status<br>Extratable<br>(Interfaz | GeneralAtributo de tipo de servicioDefinir atributo CIEdite el atributo de tipo de servicio                                                                                                    |  |  |  |  |  |  |  |
| interna)                                        | ☑ Incident                                                                                                    |  |  |  |  |  |  |  |
|                                                 | Nombres de tablas adicionales Nombre de la interfaz                                                                                                    |  |  |  |  |  |  |  |
|                                                 | DISPOSITIVOS FormaInterna                                                                                                    |  |  |  |  |  |  |  |
|                                                 | 3. Pasos > Tipo de Usuario > Definir atributo CI (Seleccionar tabla base del formulario) <sup>3)</sup> > Nombre de<br>la Interfaz<br>Aplica para los formularios de tipo Extra Table (CIs) configurados para ser visualizados en la vista de<br>Atención de casos; para tipos de usuario Handler, Owner o tipos de usuario personalizados con<br>privilegios para atención de casos            |  |  |  |  |  |  |  |
|                                                 | General Atributo de tipo de servicio Definir atributo Cl                                                                                                    |  |  |  |  |  |  |  |
|                                                 | Seleccione una definición de Cl                                                                                                    |  |  |  |  |  |  |  |
| KNOWN ERRORS RECORD                             |                                                                                                    |  |  |  |  |  |  |  |
|                                                 | Nombres de tablas adicionales Nombre de la interfaz                                                                                                    |  |  |  |  |  |  |  |
|                                                 | KNOWNERRORS_RIM                                                                                                    |  |  |  |  |  |  |  |

|                       | Seleccionar en: Detalle básico del modelo: |                                            |
|-----------------------|--------------------------------------------|--------------------------------------------|
|                       | Tipo de servicio:                          | Incident                                   |
|                       | Tiempo normal: (Minuto)                    | 120                                        |
| Model                 | Tiempo máximo: (Minuto)                    | 240                                        |
| (Interfaz<br>externa) | Gerentes Informados (Escalada Jerárquica): | Jerarquico_generales 🗸 🕂                   |
|                       | Controlador (Escalada Funcional):          | Funcional_generales 🗸 🕂                    |
|                       | □ Tiempo de pausa                          | □ Validar pasos □ Pasos de tipo de usuario |
|                       | Interfaz ID MD                             | FormaExterna 🗸                             |

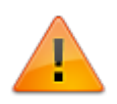

En todos los casos puede ser seleccionada la interfaz **Default**, esta interfaz no puede ser editada.

# Configuración de nuevas opciones de formulario

En *ITHC > Configuración del proceso > Modelo > Editar* Al habilitar el formulario (Campo extra, atributo de tipo de servicio, definir atributo CI) se pueden agregar/editar permisos, orden, ayudas o scripts:

|   |                             |                     | IDMDIN                                              | TERFACETY                     | PE INTERFACE                | TYPE_NAME                                         |                 |                             |                 |
|---|-----------------------------|---------------------|-----------------------------------------------------|-------------------------------|-----------------------------|---------------------------------------------------|-----------------|-----------------------------|-----------------|
|   |                             |                     | 1 0                                                 |                               | None Inte                   | erfaz Default                                     |                 |                             |                 |
|   |                             | _                   | 2 1                                                 |                               | Attention rep               | orts                                              |                 |                             |                 |
|   |                             |                     | 3 2                                                 |                               | Model                       |                                                   |                 |                             |                 |
|   |                             |                     | 4 3                                                 |                               | Model Life S                | tatus Extra Table                                 |                 |                             |                 |
|   | Pasos Campo extra           | Sele<br>de t<br>Moi | ección de inter<br>ipo: None (De<br>del Life Status | faz<br>fault) o<br>Extra Tabl | Selecc<br>visual<br>All, Us | ión de permiso<br>ización del form<br>er, Manager | s de<br>Iulario | Descripción d<br>(Opcional) | lel formulario  |
| ł | Edita tabla Extra de Casos  |                     |                                                     |                               |                             |                                                   |                 |                             |                 |
| Ν | lombre del tipo de servicio | N                   | ombre de la                                         | interfaz                      | Nom                         | bre de las tab                                    | las a           | Comentario                  | s sobre la mesa |
| ~ | DISPOSITIVOS                | ſ                   | Formaintern                                         | a                             |                             |                                                   | ~               |                             |                 |
|   | Nombre del campoDi          | sable               | _Read                                               | _Write                        | Obligat                     | Índic                                             | e               | Ayuda                       | Script          |
|   | FECHA                       | 0                   | ۲                                                   | 0                             |                             |                                                   | -               | a                           | Ø               |
|   | DNI                         | 0                   | 0                                                   | ۲                             |                             | <b>±</b>                                          |                 | a                           | α               |
|   | NOMBRES                     | 0                   | ۲                                                   | 0                             |                             | <b>+</b>                                          |                 | a                           | Ø               |
|   | APELLIDOS                   | 0                   | ۲                                                   | 0                             |                             | <b>+</b>                                          |                 | Ø                           | Ø               |
|   | AREA                        | 0                   | 0                                                   | ۲                             |                             | <b></b>                                           |                 | a                           | Ø               |
|   | DISPOSITIVO                 | 0                   | 0                                                   | ۲                             |                             | <b></b>                                           |                 | a                           | Ø               |
|   | OBSERVACIONES               | 0                   | 0                                                   | ۲                             |                             | <b>±</b>                                          |                 | Ø                           | Ø               |
|   | Selección de privilegio so  | bre ca              | ida campo de                                        | l formulari                   | o:                          | Modificar el c                                    | orden del       | Incluir ayuda               | Incluir script  |

Selección de privilegio sobre cada campo del formulario: Deshabilitar, lectura, escritura, campo de edición obligatoria Modificar el orden del campo da Incluir script en el campo

al campo

#### Para agregar un script

- 1. En el formulario seleccionado, dar clic en el botón de *script* en el campo que disparará la ejecución la ejecución del script.
- 2. En la ventana de edición que se abre, activar y diligenciar el script.
- 3. Definir las variables de ENTRADA y SALIDA. Finalmente guardar la configuración del script.

#### Ejemplo

Incluir script en el campo DNI que consulte en base de datos NOMBRES y APELLIDOS correspondientes al usuario con ese DNI y autocomplete esos datos en el formulario.

- En este caso, el campo entrada para ejecución del script es DNI.
- Las salidas o resultados NOMBRES y APELLIDOS.
- La consulta en base de datos se realiza con un query que se agrega al archivo ConfigsqlAtismdfCorporative.CFG
   La definición del query en el archivo debe ser de la siguiente forma:

|   | ConfigsqlAtismdfCorporative.CFG - Notepad                            | _           |         | × |   |
|---|----------------------------------------------------------------------|-------------|---------|---|---|
|   | File Edit Format View Help                                           |             |         |   |   |
|   | //BddMode=mdf;Prefix=Atis                                            |             |         |   | ~ |
| Н | [[[ConsultaDNI]]] CMDBPEOPLEINFORMATION Nombre/descripción del query |             |         |   |   |
|   | SELECT DNI, NOMBRES, APELLIDOS FROM CMDB_EFPEOPLEINFORMATION WHERE   | DNI = @[[   | DNI]    |   |   |
| Ц | ldentificación del query. Debe tener el mismo formato    []          | Variable de | entrada |   |   |
|   |                                                                      |             |         |   | ~ |
|   | <                                                                    |             |         | > |   |
|   |                                                                      |             |         |   |   |

• En el script se incluye el nombre del archivo y la identificación asignada al query: "Atis", "ConsultaDNI":

#### script\_ejemplo.js

```
function RunQuery(listParamInClient, listParamOutClient,
callBack) {
        var DNI = '';
        var NOMBRES = '';
        var APELLIDOS = '';
        for (var i = 0; i < listParamInClient.length ; i++) {</pre>
            if (listParamInClient[i][0] == 'DNI') DNI =
listParamInClient[i][1];
        }
        var response = { Response: false, Message: '', Data: [] }
        var Param = new SysCfg.Stream.Properties.TParam();
        try {
            Param.Inicialize();
            Param.AddString('DNI', DNI,
SysCfg.DB.Properties.TMotor.None,
SysCfg.DB.Properties.TExtra.None,
SysCfg.DB.Properties.TStyle.Normal);
            var openDataSet =
SysCfg.DB.SQL.Methods.OpenDataSet("Atis", "ConsultaDNI",
Param.ToBytes());
            var ResErr = openDataSet.ResErr;
            if (ResErr.NotError) {
                openDataSet.DataSet.First();
                if (!(openDataSet.DataSet.Eof)) {
                    NOMBRES =
openDataSet.DataSet.RecordSet.FieldName('NOMBRES').asString();
                    APELLIDOS =
openDataSet.DataSet.RecordSet.FieldName('APELLIDOS').asString();
                    for (var i = 0; i < listParamOutClient.length</pre>
; i++) {
                        if (listParamOutClient[i] == 'NOMBRES')
response.Data.push([listParamOutClient[i], NOMBRES])
                        if (listParamOutClient[i] == 'APELLIDOS')
response.Data.push([listParamOutClient[i], APELLIDOS])
```

http://leverit.com/ithelpcenter/

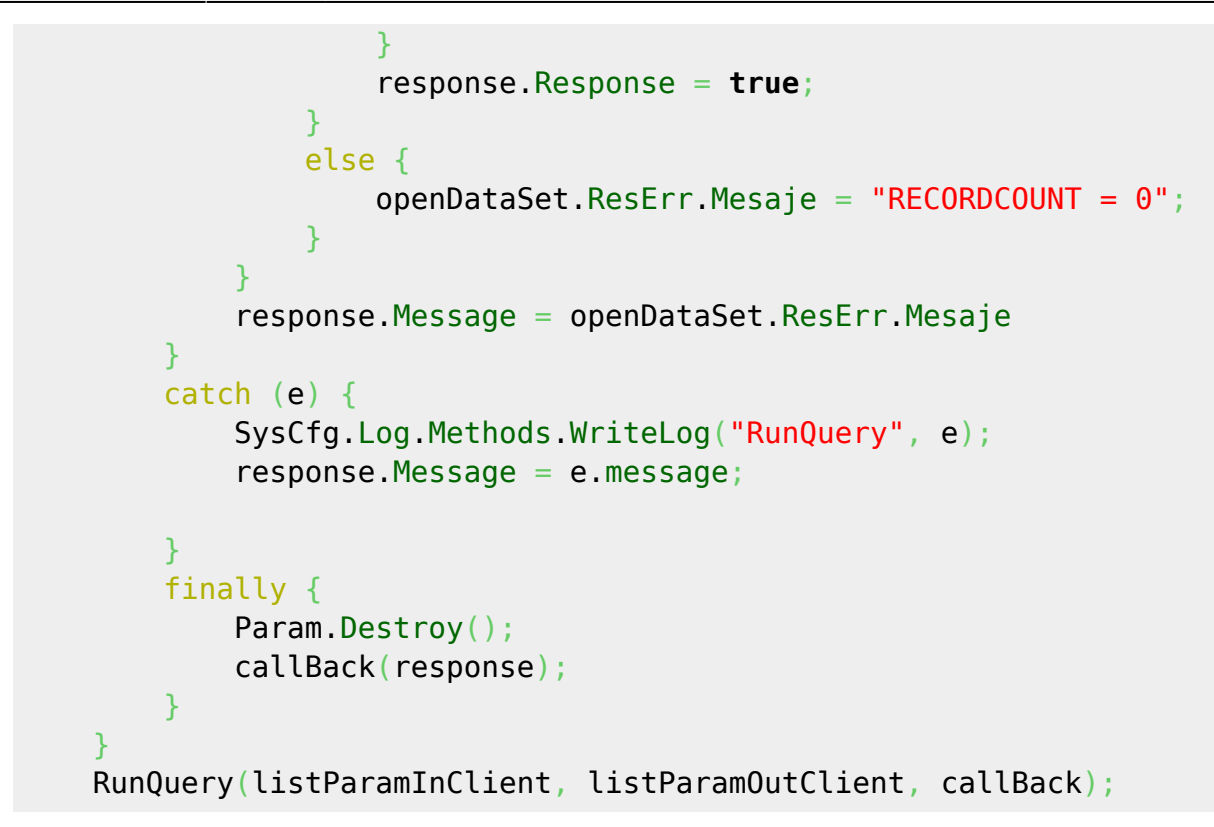

• Dar clic en el botón script del campo DNI y configurar así:

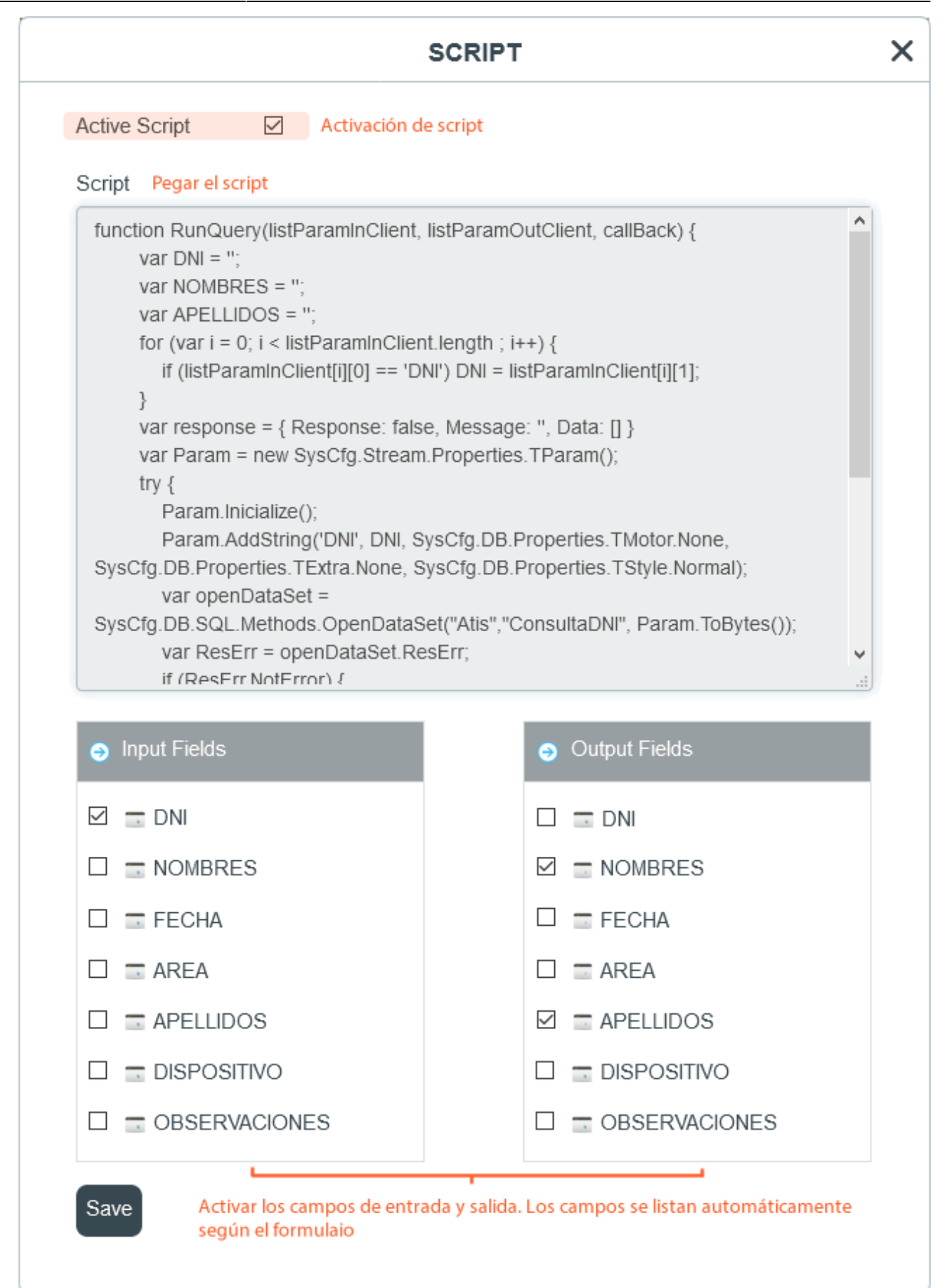

• En el formulario aparecerá el botón junto al campo DNI; el usuario debe diligenciar su DNI y dar clic en el botón u oprimir la tecla ENTER, de ser correcta la verificación se autocompletarán los NOMBRES y APELLIDOS del usuario.

### Para agregar ayuda al campo

En el formulario seleccionado, dar clic en el botón de ayuda para el campo e ingresar el texto.

| AYUDA                                                          | >   | × |
|----------------------------------------------------------------|-----|---|
| Ayuda                                                          |     |   |
| Ingrese DNI y de clic en el botón para autocompletar sus datos | .:: |   |
|                                                                |     | _ |

## Otras opciones de edición en modelos

## Autocompletado en comandos

Nuevas funciones para diligenciar comandos en:

- Configuración del paso real.
- Configuración del siguiente paso.

Dar clic en el botón activar y configurar los comandos, se autocompletará el comando correspondiente a la función:

| Configuración del paso real:      | ShowLogin=1,Hide=0                                            |               |                    |   |  |  |
|-----------------------------------|---------------------------------------------------------------|---------------|--------------------|---|--|--|
|                                   | <b>No hay solucion</b><br>Mostrar inicio de sesión<br>Ocultar | Mostrar       | Ajuste<br>☑        |   |  |  |
| Configuración del siguiente paso: | 2[Enable=1,Caption=Resolver mi problema]                      |               |                    |   |  |  |
|                                   | Solucion<br>Habilitar                                         | Mostrar Ajust |                    |   |  |  |
|                                   | Título                                                        |               | esolver mi problem | a |  |  |

## **Ocultar campos COSTO RETORNO Y RESULTADO**

#### Deshabilitar COSTO RETORNO

Se agrega nueva variable en el *properties.js* para ocultar campo COSTO RETORNO durante el cierre de caso.

| VARIABLE                                                                                    | DESCRIPCIÓN / FUNCIÓN                                                                                                    |
|---------------------------------------------------------------------------------------------|----------------------------------------------------------------------------------------------------|
| UsrCfg.Properties.SDCaseAtention_ReturnCost = false<br>Por defecto la variable está en true | false Con valor false oculta el<br>campo COSTO RETORNO<br>cuando<br>se cierra el caso<br>true Con valor true muestra el<br>campo COSTO DE RETORNO<br>normalmente |

| Cambiar estado (Actual:Resolved) |                    |   |  |  |
|----------------------------------|--------------------|---|--|--|
| Nuevo estado                     |                    |   |  |  |
| Closed                           |                    | ~ |  |  |
| Cambiar Descripción del estado   |                    |   |  |  |
|                                  |                    |   |  |  |
|                                  |                    |   |  |  |
|                                  |                    |   |  |  |
| Resultado:                       | Escalado proveedor | ~ |  |  |
|                                  | Cambiar estado 🛛 🖌 |   |  |  |

#### Deshabilitar RESULTADO

No configurar valores en el modelo o eliminar valores previamente configurados.

| Cambiar estado (Actual:Resolved) |        |                |   |
|----------------------------------|--------|----------------|---|
| Nuevo estado                     |        |                |   |
| Closed                           |        |                | ~ |
| Cambiar Descripción del          | estado |                |   |
|                                  |        |                |   |
|                                  |        |                |   |
|                                  |        |                |   |
| Costo de retorno:                | 0      |                |   |
|                                  |        | Cambiar estado | ~ |

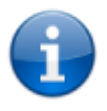

Para agregar resultados en el modelo: Agregar valores y por cada uno oprimir ENTER. Después de actualizar el modelo, se visualizará el campo RESULTADO de nuevo al cerrar el caso.

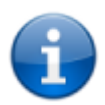

Posibles devoluciones:

🛿 Solución HW 🛛 🛛 Solución SW 🗍 😒 Escalado Proveedor 🗍

<sup>1)</sup>, <sup>2)</sup>, <sup>3)</sup> Creada previamente en CMDB

From: http://leverit.com/ithelpcenter/ - **IT Help Center** 

Permanent link: http://leverit.com/ithelpcenter/es:versiones:compilado\_version\_2

Last update: 2020/11/26 22:34

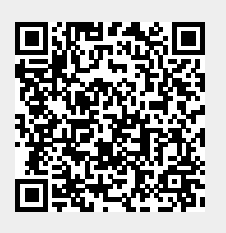